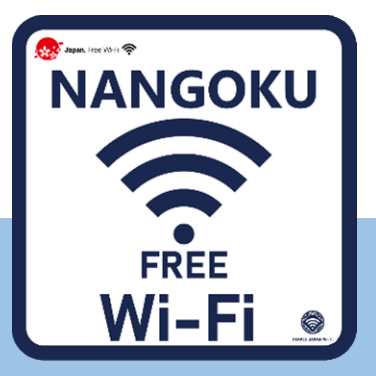

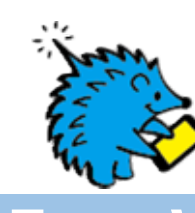

## How to use Free Wi-Fi

ご利用手順/使用步骤 / 이용안내

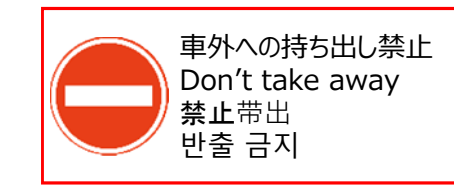

Free Wi-Fiをお使いいただけます/Enjoy Free Wi-Fi service / 享受免费Wi-Fi服务 / 무료 Wi-Fi를 이용할수 있습니다

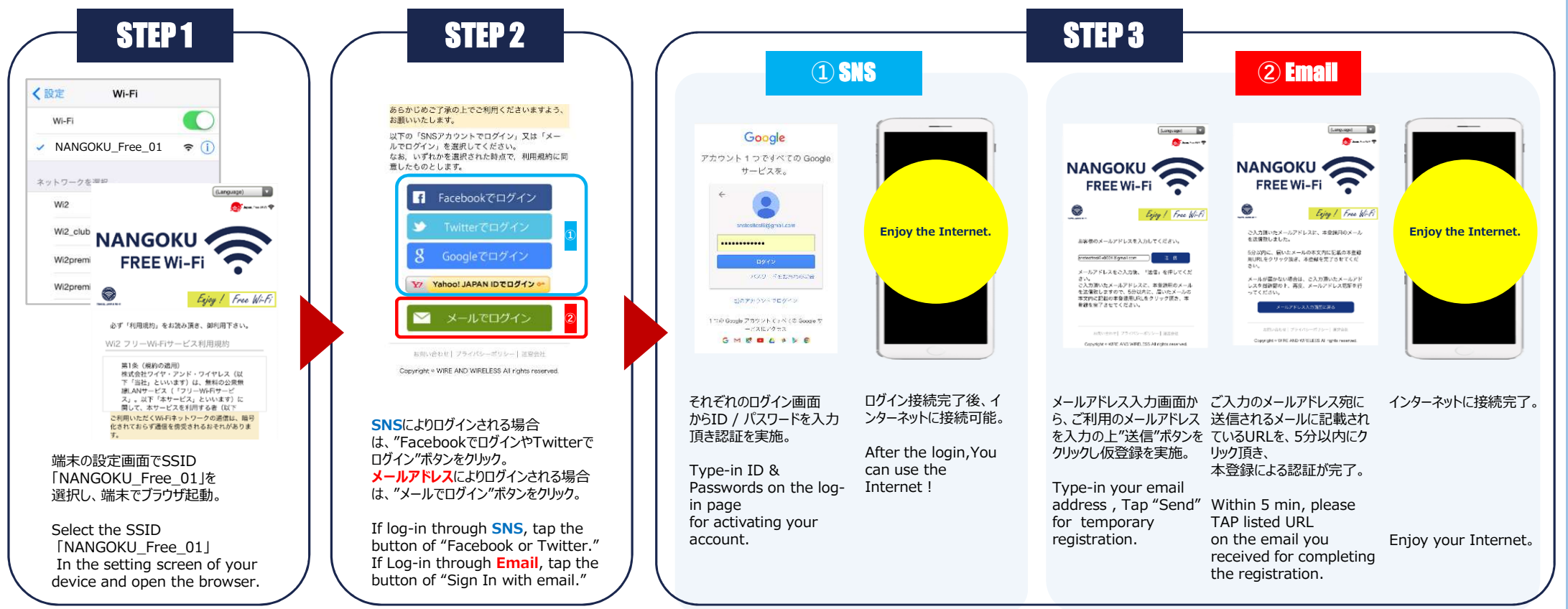

## 走行中はシートベルトを着用して下さい/Please fasten your seatbelt while the bus is moving./ 运行中请系好安全带。 / 운전 중에는 안전벨트를 꼭 착용하셔 주십시오.

フリーWi-Fiサービス利用規約の内容を必ずご確認の上、「同意する」ボタンを選択してください。 Please make sure that you read the Terms and Conditions before tapping [Accept] to use the Wi-Fi service. 确保按下[同意]使用Wi-Fi服务之前仔细阅读过使用规约。 무료 Wi-Fi서비스 이용약관의 내용을 잘 확인 후 [동의합니다]를 클릭합니다.

日本語

English

ご利用方法問合せ窓口

CALL CENTER

(日本語/10.00~19.00)

0120-985-805 (日本町/10:00-19:00)

SSIDへ接続後、ログイン画面が表示されない場合、ORコードをスキャンしてください。 If Can not Login screen appearing when SSID connected . Please Scan OR code.

连接无线Wi-Fi的SSID后,如果不显示登陆页面,请尝试扫描OR码。 SSID에 연결후 로그인 화면이 표시되지 않을경우 QR코드를 스캔해주세요

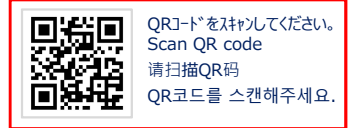

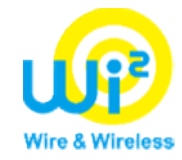